# RV34x:在Mac计算机上安装Cisco AnyConnect安全移动客户端

目标

本文介绍如何在Mac计算机上下载和安装Cisco AnyConnect安全移动客户端4.10.x版。

本文只适用于思科S系列RV34x系列路由器,不适用于企业产品。

## 简介

AnyConnect安全移动客户端是一种模块化终端软件产品。它不仅通过安全套接字层 (SSL)和Internet协议安全(IPsec)Internet密钥交换版本2(IKEv2)提供虚拟专用网络 (VPN)访问,还通过各种内置模块提供增强的安全性。

## AnyConnect软件版本

• AnyConnect - v4.10.x(下载最<u>新版本</u>)

## 安装AnyConnect安全移动客户端

此切换部分为初学者提供了详细信息和提示。

## 先决条件

- AnyConnect是一种许可产品。您需要从CDW等合作伙伴处或通过贵公司的设备采购购买 客户端许可证。有适用于1个用户(L-AC-PLS-3Y-S5)或许可证数据包的选项,包括适用于 25个用户的1年许可证(AC-PLS-P-25-S)。还提供其他许可证选项,包括永久许可证。有 关许可的详细信息,请参阅下面的*许可信息*部分中的链接。
- 下载适用于您的路由器的固件的最新版本。 (单击此处获取此过程的逐步说明。)
- 确保您的操作系统具有以下版本之一:macOS 11.x(使用最新版本的AnyConnect固件时 包括Big Sur)、10.15、10.14和10.13(从10.15及更高版本仅支持64位)。如果您不确 定是否支持macOS版本,可以检查版本说明。<u>查看2021年5月的版本说明</u>。

## 看看这些其他文章!

- <u>在Windows上安装AnyConnect</u>
- 在Ubuntu桌面上安装和使用AnyConnect
- 使用用户界面在Ubuntu桌面上安装和使用AnyConnect

## 适用设备 |软件版本

- RV340 | 1.0.03.21(下载**最新版本)**
- RV340W | 1.0.03.21(下载**最新版本)**
- RV345 | 1.0.03.21(下载 最新版本)
- RV345P | 1.0.03.21(下载 最新版本)

#### 许可信息

AnyConnect客户端许可证允许使用AnyConnect桌面客户端以及任何可用的 AnyConnect移动客户端。您需要有*client*许可证才能下载和使用Cisco AnyConnect安全 移动客户端。客户端许可证启用VPN功能,由CDW等合作伙伴或通过贵公司的设备采购 以25个一包形式销售。

想了解有关AnyConnect许可的更多信息吗?以下是一些资源:

- Cisco RV340系列和Cisco Anyconnect安全移动客户端社区论坛。
- <u>AnyConnect许可常见问题</u>。

第1步

打开Web浏览器并导航到Cisco Software Downloads网页。

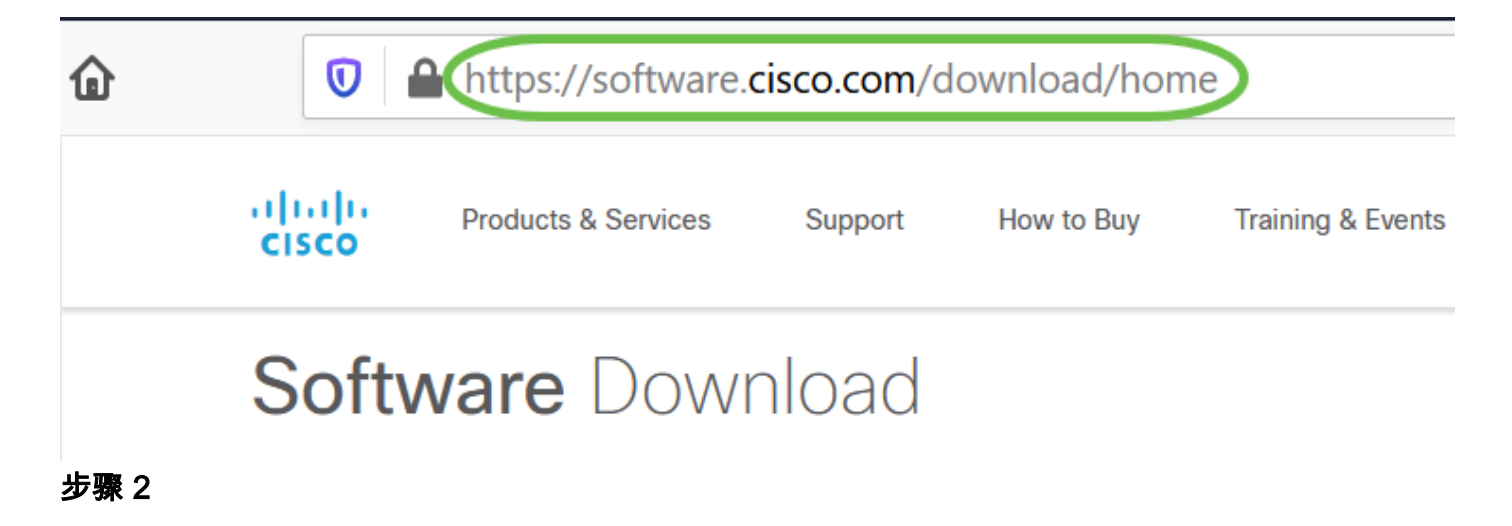

在搜索栏中,开始键入"Anyconnect",系统将显示选项。选择**AnyConnect安全移动客户 端v4.x。** 

#### 步骤 3

下载Cisco AnyConnect VPN客户端。大多数用户将选择AnyConnect预部署包(Mac OS)选项。

AnyConnect Pre-Deployment Package (Mac OS) anyconnect-macos-4.10.04071-predeploy-k9.dmg Advisories 16-Dec-2021

66.71 MB

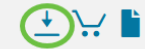

•本文中的图像适用于AnyConnect v4.10.x,这是撰写本文档时的最新版本。

• 如果您购买了许可证,但无法下载AnyConnect,请致电+1 919-993-2724与思科全 球服务关系部门联系。选择选项2。当您致电时,您需要知道您的思科ID(用于登录 Cisco.com的ID)和销售订单编号。他们会把情况完全弄清楚。

#### 步骤 4

双击安装程序。

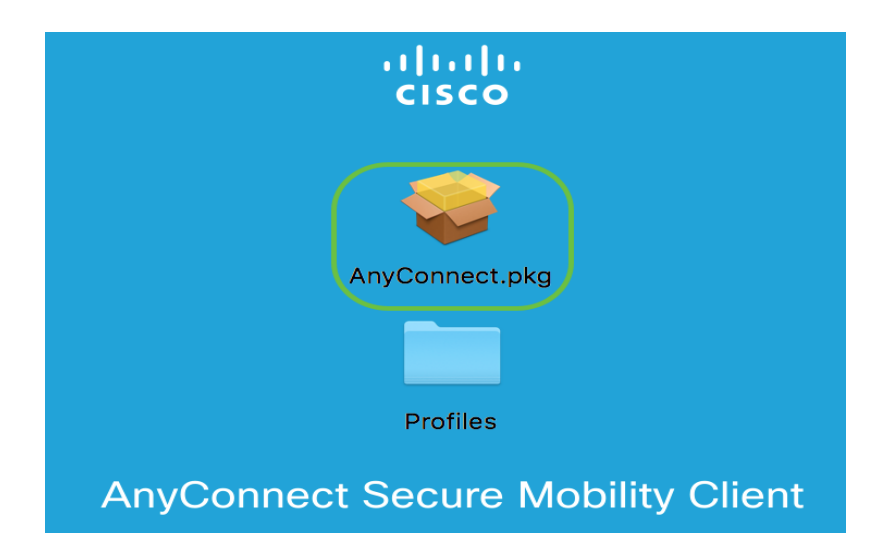

#### 步骤 5

#### 单击 Continue。

|                                        | 🕪 Install AnyConnect Secure Mobility Client                              |  |
|----------------------------------------|--------------------------------------------------------------------------|--|
|                                        | Welcome to the AnyConnect Secure Mobility Client Installer               |  |
| Introduction                           | You will be guided through the steps necessary to install this software. |  |
| License                                |                                                                          |  |
| <ul> <li>Destination Select</li> </ul> |                                                                          |  |
| <ul> <li>Installation Type</li> </ul>  |                                                                          |  |
| <ul> <li>Installation</li> </ul>       |                                                                          |  |
| <ul> <li>Summary</li> </ul>            |                                                                          |  |
| uluilu<br>cisco                        | Go Back Continue                                                         |  |

|                                  | Software License Agreement                                                                                                    |
|----------------------------------|----------------------------------------------------------------------------------------------------|
| Introduction                     | Supplemental End User License Agreement for<br>AnyConnect® Secure Mobility Client v4.x and other VPN-<br>related Software                                                                                                    |
| Destination Select               | IMPORTANT: READ CAREFULLY                                                                                                    |
| Installation Type                | This Supplemental End User License Agreement ("SEULA") contains additional terms and<br>conditions for the Software Product licensed under the End User License Agreement ("EULA")<br>between You ("You" as used herein means You and the business entity you represent) and Cisco.                                                                                                    |
| <ul> <li>Installation</li> </ul> | (collectively, the "Agreement"). Capitalized terms used in this SEULA but not defined will have the meanings assigned to them in the EULA. To the extent that there is a conflict between the terms                                                                                                    |
| Summary                          | and conditions of the EULA and this SEULA, the terms and conditions of this SEULA will take precedence.                                                                                                    |
| uluilu<br>cisco                  | In addition to the limitations set forth in the EULA on your access and use of the Software, You agree to comply at all times with the terms and conditions provided in this SEULA. DOWNLOADING, INSTALLING, OR USING THE SOFTWARE CONSTITUTES ACCEPTANCE OF THE AGREEMENT, AND YOU ARE BINDING YOURSELF AND THE BUSINESS ENTITY THAT YOU REPRESENT (COLLECTIVELY, "CUSTOMER") TO THE AGREEMENT. IF YOU DO NOT AGREE TO ALL OF THE TERMS OF THE AGREEMENT, THEN CISCO IS UNWILLING TO LICENSE THE SOFTWARE TO YOU AND (A) YOU MAY NOT DOWNLOAD, INSTALL OR USE THE SOFTWARE, AND (B) YOU MAY RETURN THE SOFTWARE (INCLUDING ANY UNOPENED CD PACKAGE AND ANY WRITTEN MATERIALS) FOR A FULL REFUND, OR, IF THE SOFTWARE AND WRITTEN MATERIALS ARE SUPPLIED AS PART OF ANOTHER PRODUCT, YOU MAY RETURN THE ENTIRE PRODUCT FOR A FULL REFUND, YOUR RIGHT TO RETURN AND REFUND EXPIRES 30 DAYS AFTER PURCHASE FROM CISCO OR AN AUTHORIZED CISCO RESELLER, AND APPLIES ONLY IF YOU ARE THE ORIGINAL END USER PURCHASER. |
|                                  | Print Save Go Back Continue                                                                                                    |

#### 步骤 7

单击Agree。

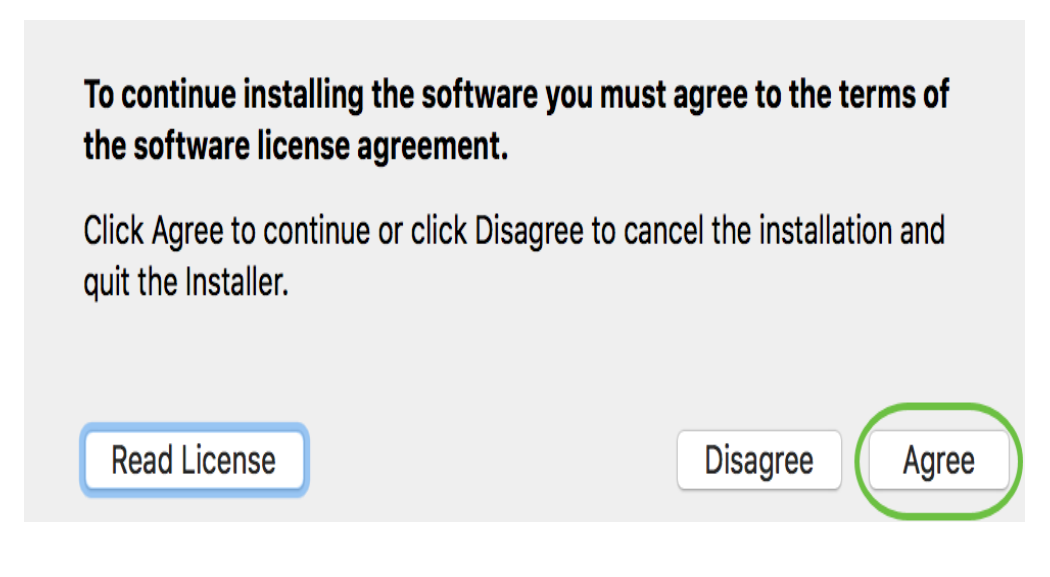

#### 步骤 8

通过选中或取消选中相应的复选框选择要安装的组件。默认情况下安装所有组件。

|                                        | Install AnyConnect Secure Mobility Cl | ient       |           |
|----------------------------------------|---------------------------------------|------------|-----------|
|                                        | Custom Install on "Macintosh HD"      |            |           |
|                                        | Package Name                          | Action     | Size      |
| Introduction                           | VPN                                   | Install    | 23.8 MB   |
| License                                | Web Security                          | Install    | 2.7 MB    |
| Destination Oslant                     | AMP Enabler                           | Install    | 541 KB    |
| <ul> <li>Destination Select</li> </ul> | Diagnostics and Reporting Tool        | Install    | 5.5 MB    |
| Installation Type                      | V Posture                             | Install    | 28.4 MB   |
| Installation                           | ISE Posture                           | Install    | 3.5 MB    |
| 0                                      | Vetwork Visibility                    | Install    | 5.4 MB    |
|                                        |                                       |            |           |
|                                        | Space Required: 75.9 MB               | Remaining: | 217.46 GB |
| cisco                                  |                                       | Go Back    | Continue  |

您在此屏幕中选择的项目将在AnyConnect中显示为选项。如果为最终用户部署 AnyConnect,您可能需要考虑取消选择选项。

#### 步骤 9

#### 单击 Continue。

|                                        | 😺 Install AnyConnect Secure Mobility Clie                               | ent                |                  |
|----------------------------------------|-------------------------------------------------------------------------|--------------------|------------------|
|                                        | Custom Install on "Macintosh HD"                                        |                    |                  |
|                                        | Package Name                                                            | Action             | Size             |
| Introduction                           | VPN                                                                     | Install            | 23.8 MB          |
| <ul> <li>License</li> </ul>            | Web Security                                                            | Install            | 2.7 MB           |
| <ul> <li>Destination Select</li> </ul> | <ul> <li>AMP Enabler</li> <li>Diagnostics and Reporting Tool</li> </ul> | Install<br>Install | 541 KB<br>5.5 MB |
| Installation Type                      | Posture                                                                 | Install            | 28.4 MB          |
| <ul> <li>Installation</li> </ul>       | <ul> <li>✓ ISE Posture</li> <li>✓ Network Visibility</li> </ul>         | Install<br>Install | 3.5 MB<br>5.4 MB |
| Summary                                | Umbrella Roaming Security                                               | Install            | 6 MB             |
|                                        |                                                                         |                    |                  |
|                                        | Space Required: 75.9 MB                                                 | Remaining:         | 217.46 GB        |
| cisco                                  |                                                                         |                    |                  |
|                                        |                                                                         | Go Back            | Continue         |

### 单击 Install。

| •••                                                                                                    | Install AnyConnect Secure Mobility Client                                                                                                    |
|----------------------------------------------------------------------------------------------------|----------------------------------------------------------------------------------------------------|
|                                                                                                    | Standard Install on "Macintosh HD"                                                                                                    |
| <ul> <li>Introduction</li> <li>License</li> <li>Destination Select</li> <li>Installation Type</li> <li>Installation</li> <li>Summary</li> </ul> | This will take 75.9 MB of space on your computer.<br>Click Install to perform a standard installation of this software<br>on the disk "Macintosh HD". |
| cisco                                                                                                    | Go Back Install                                                                                                    |

## 步骤 11

(可选)在*密码*字段中输入密码。

| 0 | Installer is trying to install new software. |
|---|----------------------------------------------|
| 2 | Enter your password to allow this.           |
|   | User Name:                                   |
|   | Password ••••••                              |
|   |                                              |

## 步骤 12

单击Install Software。

| Enter your pas | sword to allow this. |
|----------------|----------------------|
| User Name:     | NAMES OF COMPANY     |
| Password:      | •••••                |

#### 步骤 13

#### 单击 Close。

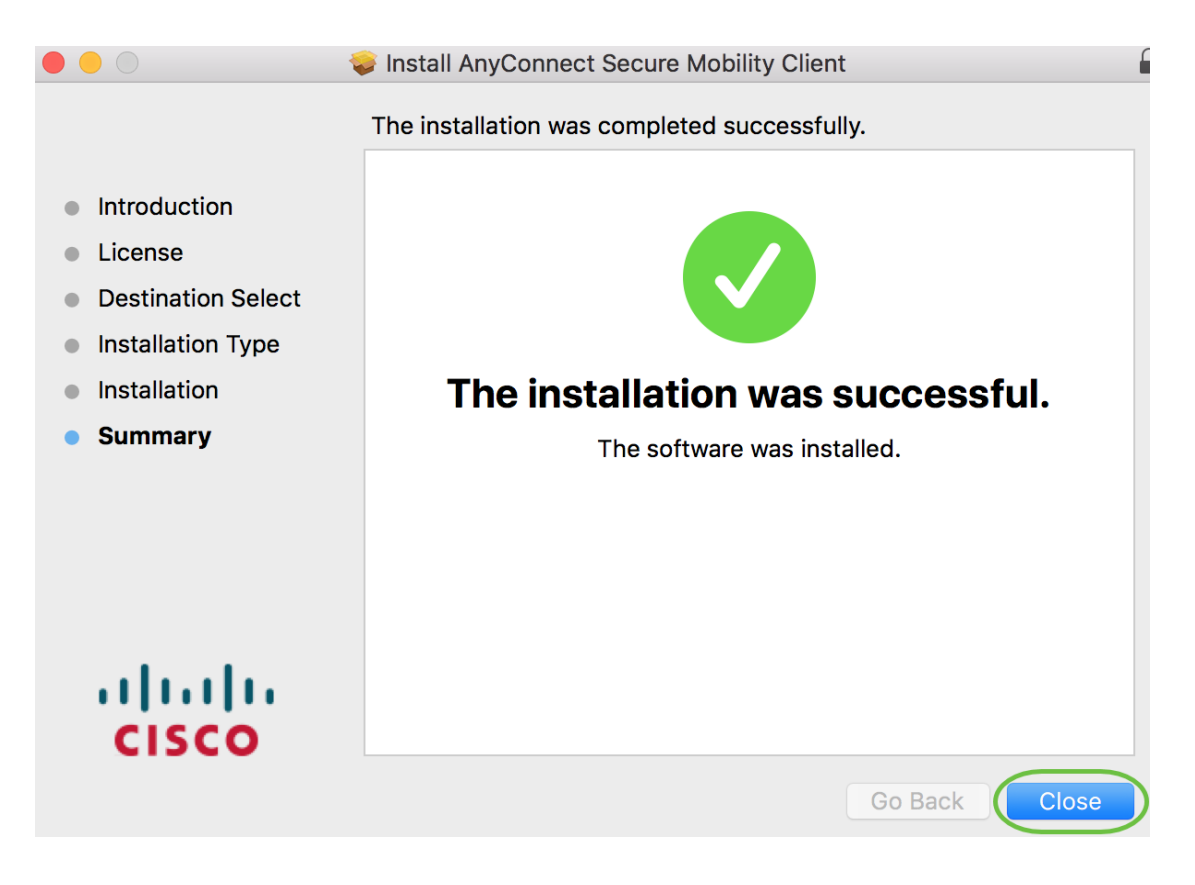

现在,您已成功在Mac计算机上安装AnyConnect安全移动客户端软件。

其它资源

基本故障排除 管理员指南版本4.10 版本说明 — 4.10 AnyConnect许可 — RV340 思科业务VPN概 述和最佳实践

AnyConnect应用

要在移动设备上试用AnyConnect,可以从Google Play商店或Apple商店下载该应用。

查看与本文相关的视频……

单击此处查看思科的其他技术对话

#### 关于此翻译

思科采用人工翻译与机器翻译相结合的方式将此文档翻译成不同语言,希望全球的用户都能通过各 自的语言得到支持性的内容。

请注意:即使是最好的机器翻译,其准确度也不及专业翻译人员的水平。

Cisco Systems, Inc. 对于翻译的准确性不承担任何责任,并建议您总是参考英文原始文档(已提供 链接)。